# MW150U

## 150M无线USB网卡

## 详细配置指南

声明

Copyright © 2010 深圳市美科星通信技术有限公司

#### 版权所有,保留所有权利

未经深圳市美科星通信技术有限公司明确书面许可,任何单位或个人不得擅自仿制、复制、誊抄或 转译本书部分或全部内容。不得以任何形式或任何方式(电子、机械、影印、录制或其他可能的方 式)进行商品传播或用于任何商业、赢利目的。

**MERCURY**<sup>®</sup>为深圳市美科星通信技术有限公司注册商标。本文档提及的其他所有 商标或注册商标,由各自的所有人拥有。

本手册所提到的产品规格和资讯仅供参考,如有内容更新,恕不另行通知。除非有特殊约定,本手 册仅作为使用指导,本手册中的所有陈述、信息等均不构成任何形式的担保。

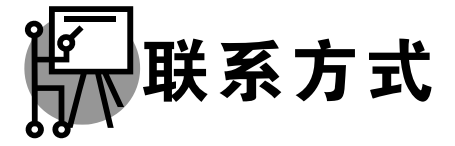

网址: www.mercurycom.com.cn 技术支持热线: 400-8810-500 技术支持 E-mail: fae@mercurycom.com.cn

## 物品清单

小心打开包装盒,检查包装盒里面应有以下配件:

- ▶ 一块 150M无线USB网卡
- ▶ 一本用户手册
- ▶ 一张保修卡
- ▶ 一根USB延长线
- ▶ 一张包含驱动程序和管理软件的光盘

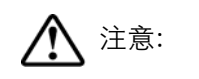

如果发现有配件短缺或损坏的情况,请及时和当地经销商联系。

-----

| 第一章   | 产品概述                    | 1  |
|-------|-------------------------|----|
| 1.1   | 产品特性                    | 1  |
| 1.2   | 指示灯状态                   | 1  |
| 1.3   | 安全警示                    | 1  |
| 第二章   | 安装指南                    | 2  |
| 2.1   | 硬件安装                    | 2  |
| 2.2   | 相关软件卸载                  | 2  |
| 第三章   | Windows 2000/XP系统中网卡的使用 | 3  |
| 3.1   | Windows 2000/XP系统中软件安装  |    |
| 3.2   | 无线客户端应用程序的使用            | 8  |
|       | 3.2.1 当前状态              | 8  |
|       | 3.2.2 配置文件管理            | 9  |
|       | 3.2.3 诊断信息              | 14 |
| 3.3   | Windows XP无线网络配置工具的使用   | 15 |
| 第四章   | Windows Vista系统中网卡的使用   | 18 |
| 4.1   | Windows Vista系统中软件安装    |    |
| 4.2   | Windows Vista系统中网卡配置    | 21 |
| 第五章   | Windows 7 系统中网卡的使用      | 24 |
| 5.1   | Windows 7 系统中软件安装       | 24 |
| 5.2   | Windows 7 系统中网卡配置       |    |
| 第六章   | WPS安全设置                 | 29 |
| 6.1   | WPS设置方法一                |    |
| 6.2   | WPS设置方法二                |    |
| 6.3   | WPS设置方法三                |    |
| 附录A 卸 | 印载网卡                    | 35 |
| 떠크며 # | 回妆会粉                    | 06 |
| 们豕◘ ಶ | 光伯                      |    |

目 录

#### 第一章 产品概述

MW150U 150M 无线 USB 网卡适用于台式电脑、笔记本等设备进行无线连接,可以提供方便、快捷的无线上网方式。

该网卡支持自动检测功能,能够自动调整速率,无线传输速率最高可达 150Mbps。支持 WPA、WPA2 高级安全机制,支持 TKIP、AES、WEP 加密,能够为无线网络连接提供安全保障。

为了了解产品的安装及其配置使用过程,请先仔细阅读本详细配置指南。

#### 1.1 产品特性

- > 遵循 IEEE 802.11b, IEEE 802.11g, IEEE 802.11n 标准;
- ▶ 支持 WPA-PSK/WPA2-PSK, WPA/WPA2 高级安全机制,及 WEP 加密;
- ➤ 无线传输速率最高可达 150Mbps,可根据网络环境自动调整无线速率;
- ▶ 支持 USB 2.0 接口;
- ▶ 支持两种工作模式:点对点模式(Ad hoc)和基础结构模式(Infrastructure);
- ▶ 当处于 Infrastructure 组网模式下,在各 AP (Access Point)之间支持无线漫游功能;
- ▶ 具有良好的抗干扰能力;
- ▶ 配置简单并提供检测信息;
- ▶ 支持 Windows 2000、Windows XP、Windows Vista 和 Windows 7 操作系统。

#### 1.2 指示灯状态

MW150U 150M 无线 USB 网卡正面有一个状态指示灯,完成软硬件安装后将持续闪烁。

#### 1.3 安全警示

- 为了保证产品正常工作,请注意防水;
- > 不要将本产品放置在潮湿的环境中,例如:浴室内;
- ➢ 防止其它有害物质的侵害,例如:酸、碱;
- > 如果出现故障,必须由授权的专业人员进行维修;
- 请不要将本产品直接曝晒在太阳或者其它热源之下。

## 第二章 安装指南

#### 2.1 硬件安装

MW150U 150M 无线 USB 网卡适用于带 USB 接口的电脑,有两种连接方法。

- 1) 将网卡直接插入电脑USB接口。
- 2) 通过USB延长线连接网卡与电脑USB接口。

电脑会自动查找刚刚接入的新硬件,请在弹出的"找到新硬件"界面中点击"取消"按钮。

#### 2.2 相关软件卸载

在安装 MW150U 的软件驱动程序前,请确保电脑内没有安装旧版本的无线网卡安装程序。如果电脑 内安装有其他网卡驱动程序,可能会与 MW150U 软件发生冲突,请先将其他软件卸载。

1) 在Windows XP系统中卸载方法如下:

选择**开始>>控制面板>>添加或删除程序**,选择相应的软件点击**更改/删除**,然后按照系统的提示进行 操作,系统会自动卸载配置软件。

2) 在Windows Vista/7系统中卸载方法如下:

选择**开始>>控制面板>>程序和功能**,右键点击相应的软件并选择**卸载**,然后按照系统的提示进行操 作,系统会自动卸载配置软件。

若电脑已有集成的无线网卡,将有可能使 MW150U 网卡无法正常工作,请先将集成的无线网卡禁用, 操作方法如下:

在电脑桌面右键单击**我的电脑>>管理>>设备管理器>>网络适配器**,右键单击相应的网卡并选择**停用** 即可。

## 第三章 Windows 2000/XP系统中网卡的使用

#### 3.1 Windows 2000/XP系统中软件安装

完成硬件安装后,请按照如下步骤进行无线网卡的驱动安装。

在 Windows 2000/XP 系统下, 150M 无线 USB 网卡在安装、卸载客户端应用程序时, 将同时自动 安装或卸载驱动程序。

1) 插入光盘,光驱读盘后会自动运行安装向导,如下图所示,点击自动安装按钮。

| <b>欢迎使田水县王</b> 线网上     | ٦ |
|------------------------|---|
| 本向导将指引您更快捷、方便地安装无线网卡程序 |   |
|                        |   |
|                        |   |
|                        |   |
| 自动安装 浏览说明书 浏览光盘 退出     |   |

2) 安装向导会自动运行安装程序,如下图所示。

| 无线网卡客户端应用程序 - InstallShield Vizard 📃 🗖 🔀                             |
|----------------------------------------------------------------------|
| <b>准备安装</b><br>InstallShield Wizard 准备安装程序时,请等待。                     |
| 无线网卡客户端应用程序 安装程序正在准备 InstallShield Wizerd,它可指导您完<br>成安装过程的其余部分。 请稍候。 |
|                                                                      |
|                                                                      |
|                                                                      |
|                                                                      |
|                                                                      |
| InstallShield                                                        |
| - 取消                                                                 |

3) 在随后出现的安装界面中,点击下一步继续安装。

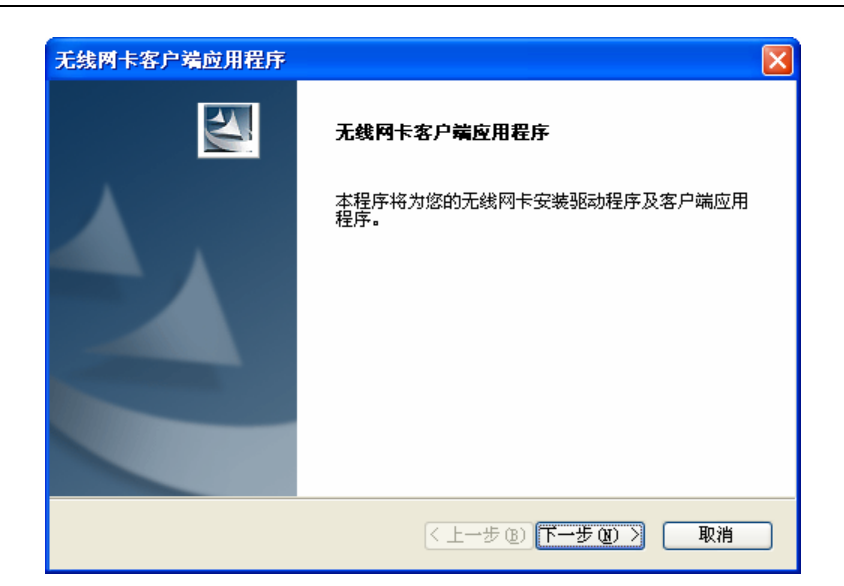

**4)** 接下来请选择安装类型,推荐选择安装客户端实用程序和驱动程序,如下图所示。点击**下一步**继续安装。

| 无线网卡客户端应用程序                                 | X                                           |
|---------------------------------------------|---------------------------------------------|
| <b>安装类型</b><br>选择最适合您的需求的 <del>安装</del> 类型。 |                                             |
| 单击所需的安装类型。                                  |                                             |
| 安装客户端应用程序和驱动程序<br>仅安装驱动程序                   | 描述<br>选择此选项将安装驱动程序和<br>客户端应用程序。建议使用此<br>选项。 |
| InstallShield                               | 〒@) <mark>下一步 @)〉</mark> 取消                 |

5) 在下图的界面中选择安装文件的路径,可以采用默认路径,也可以点击浏览按钮来重新选择安装 文件的路径。点击**下一步**继续安装。

| 无线两卡客户端应用程序                                                 | × |
|-------------------------------------------------------------|---|
| <b>选择目标位置</b><br>选择安装程序用于存放所安装文件的文件夹。                       |   |
| 安裝程序将在以下位置安裝客户端应用程序:                                        |   |
| 目的地文件夹       C:\Program Files\Wireless\无线网卡客户端应用程序   浏览 (B) |   |
| InstallShield                                               | ] |

6) 选择程序文件夹,可以新建一个文件夹或者从现有文件夹列表中选择,推荐使用默认配置。点击 下一步继续安装。

| 无线两卡客户端应用程序                                                                   | X |
|-------------------------------------------------------------------------------|---|
| <b>选择程序文件夹</b><br>选择程序文件夹。                                                    | 4 |
| 安装程序将把程序图标添加到如下所列的程序文件夹中。您可以输入一个新的文件<br>名称,也可以从现有文件夹的列表中选择一个文件夹。<br>程序文件夹 @): | 夹 |
| Wireless\无线网卡客户端应用程序<br>现有文件夹 (2):                                            |   |
| GIGABYTE<br>IxChariot<br>Microsoft Office<br>Realtek                          | ^ |
| YinFcap<br>YinRAR<br>Yireshark<br>附件<br>答理丁目                                  | ~ |
| InstallShield                                                                 |   |
| < <u> 上一步 (B)</u> 下一步 (B) > 取消                                                |   |

7) 选择配置工具,如果不确定请保留默认设置,点击下一步继续安装。

| 无线网卡客户端应用程序                     |         |
|---------------------------------|---------|
| 选择配置工具                          | A       |
| 您将使用哪种工具来配置客户端适配器?              |         |
| ●无线网卡客户端应用程序 (WCU)和 Supplicant。 |         |
| ◯ 第三方 Supplicant                |         |
| InstallShield                   | 步心)> 取消 |

8) 接下来的安装过程大概需要一分钟的时间,请稍作等待。

| 无线两卡客户端应用程序                             | < |
|-----------------------------------------|---|
| 安装状态                                    |   |
| 无线网卡客户端应用程序 安装程序正在执行所请求的操作。             |   |
| (************************************** |   |
| IndalSheld                              |   |

9) 点击**完成**,继续用于 WPS (快速安全连接) 软件安装。

| 无线网卡客户端应用程序 |                                                                    |
|-------------|--------------------------------------------------------------------|
|             | InstallShield Tizard 完成<br>无线网卡安装程序已成功完成所选安装,单击"完成"<br>将继续安装₩PS软件。 |
|             | 〈上一步 (B) <b>完成</b> 取消                                              |

10)点击下一步,按照提示进行 WPS 软件安装。

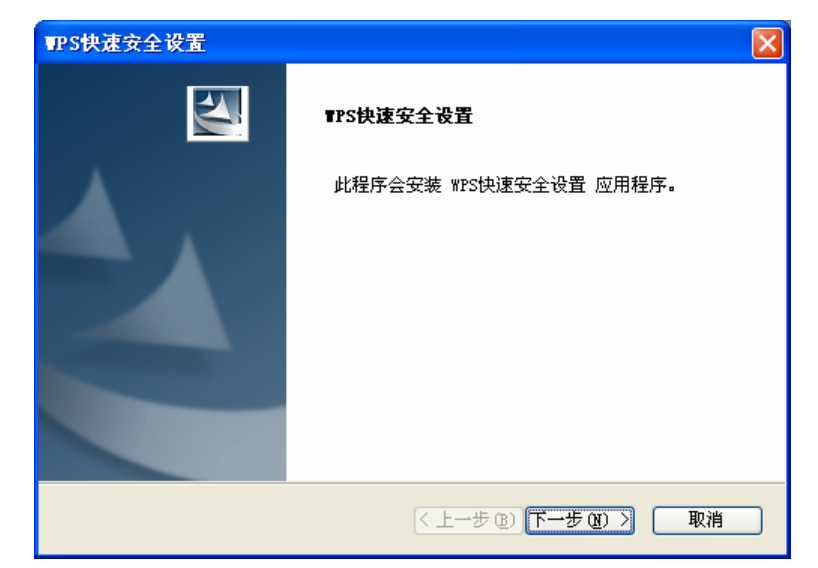

11)WPS 软件安装过程中可能会弹出如下提示,为了保证 WPS 功能的正常应用,请点击**是**继续安装。

| TPS快速 | 安全设置                                                           |
|-------|----------------------------------------------------------------|
| 2     | WPS快速安全设置 应用程序要求在 Windows 防火墙例外列表中启用 WPnP Framework。<br>要启用它吗? |
|       | 是① 否则                                                          |

12)最后请点击完成按钮重启电脑使设置生效。

| <b>₩PS快速安全设置</b> |                                                                                             |  |
|------------------|---------------------------------------------------------------------------------------------|--|
|                  | InstallShield Tizerd 完成<br>安装程序已成功执行完所选的操作,但必须重新启动系<br>统后,所有更改才会生效。单击"确定"将重新启动系<br>统。       |  |
|                  | <ul> <li>是,立即重新启动计算机。</li> <li>否,稍后再重新启动计算机。</li> <li>从驱动器中取出所有磁盘,然后单击"完成"以完成安装。</li> </ul> |  |
|                  |                                                                                             |  |
| 〈上一步 ⑧〉 完成 取消    |                                                                                             |  |

**13)**系统重启后,鼠标右键单击我的电脑→属性→硬件→设备管理器,查看设备管理中网卡下有无新 安装网卡的标识,如果存在,则表示无线网卡已安装成功,如图所示。

#### MW150U 150M 无线 USB 网卡详细配置指南

| 📙 计算机管理                                                                                                    |                                                                                                    |     |
|----------------------------------------------------------------------------------------------------|----------------------------------------------------------------------------------------------------|-----|
| ■、文件で)操作(A) 查看(Y)                                                                                                    | 窗口 (Y) 帮助 (H)                                                                                                    | _8× |
|                                                                                                    | 3 🕿 🕱 😹                                                                                                    |     |
| <ul> <li>■ 计算机管理 (本地)</li> <li>● ● 示系统工具</li> <li>● ● 中共查看器</li> <li>● ● 共享文件夹</li> <li>● ● 共享文件夹</li> <li>● ● 社警 石塔</li> <li>● ● 可称动存储</li> <li>● ● 可称动存储</li> <li>● ● 可称动存储</li> <li>● ● 可称动存储</li> <li>● ● 可称动存储</li> <li>● ● ● ● ● ● ● ● ● ● ● ● ● ● ● ● ● ● ●</li></ul> | □     ■     W1-RIS       □     IDE ATA/ATAFI 控制器       ●     □ IDE ATA/ATAFI 控制器       ●     ●       ●     ●       ●     ●       ●     ●       ●     ●       ●     ●       ●     ●       ●     ●       ●     ●       ●     ●       ●     ●       ●     ●       ●     ●       ●     ●       ●     ●       ●     ●       ●     ●       ●     ●       ●     ●       ●     ●       ●     ●       ●     ●       ●     ●       ●     ●       ●     ●       ●     ●       ●     ●       ●     ●       ●     ●       ●     ●       ●     ●       ●     ●       ●     ●       ●     ●       ●     ●       ●     ●       ●     ●       ●     ●       ●     ●       ●     ●       ●     ● |     |
|                                                                                                    |                                                                                                    |     |

### 3.2 无线客户端应用程序的使用

在 Windows 2000/XP 系统下,可以通过客户端应用程序(WCU) 来配置 150M 无线 USB 网卡,实现无线网络连接。

网卡安装完成后,在桌面右下角将会出现网卡客户端应用程序的标识**山**,该图标能够利用不同的颜 色和接收到的信号标识(RSSI)来表示不同的信号强度。

业 图标颜色呈灰色时表示无连接。

山 图标颜色呈红色时表示连接信号很弱,RSSI小于5dB。

业 图标颜色呈黄色时表示连接信号较弱,RSSI在5dB和10dB之间。

📶 图标颜色呈绿色时表示连接信号很好, RSSI在10dB和20dB之间。

业 图标颜色全绿时表示连接信号非常好,RSSI在20dB以上。

双击该图标,将可以运行 WCU;此外也可以选择**开始>>程序>>Wireless>>无线网卡客户端应用程 序>>无线网卡客户端应用程序**来运行网卡的客户端程序。

WCU将提供一些简单的综合性工具:显示当前状态信息、编辑并管理配置文件等。以下部分将 详细介绍这些功能。

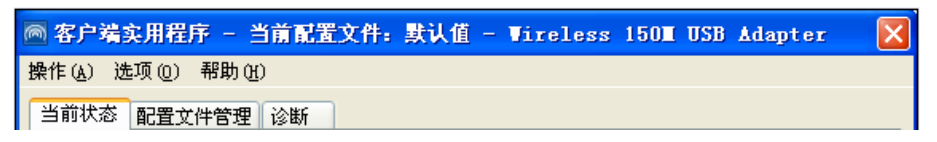

#### 3.2.1 当前状态

当前状态栏主要显示 150M 无线 USB 网卡的整体工作状态,包括网络的连接状态、网卡的工作模式、 当前连接的信号强度等。当前状态栏不需要做任何配置。

| 🖱 客户端实用程序 - 当前配                                                                                                    | 置文件: 默认值 - Wire  | less 1501 USB Adapter 🛛 [              |
|----------------------------------------------------------------------------------------------------|------------------|----------------------------------------|
| 操作(A) 选项(D) 帮助(H)                                                                                                    |                  |                                        |
| 当前状态配置文件管理。诊断                                                                                                    |                  |                                        |
| $\textcircled{\begin{tabular}{c} \hline \hline \\ \hline \hline \\ \hline \\ \hline \\ \hline \\ \hline \\ \hline \\ \hline \\ \hline $ |                  |                                        |
| 配置文件名:                                                                                                    | 默认值              |                                        |
| 链路状态:                                                                                                    | 关联               | 网络类型: 基础结构                             |
| 无线模式:                                                                                                    | 2.4 GHz 54 Mbps  | 控制频道: 6                                |
| 基于服务器的验证:                                                                                                    | 无                | 数据加密: 无                                |
| IP 地址:                                                                                                    | 192. 168. 1. 105 | 分机频道:                                  |
| 信号强度:                                                                                                    |                  | ■■■■■■■■■■■■■■■■■■■■■■■■■■■■■■■■■■■■■■ |
|                                                                                                    |                  | 高级(1)                                  |

点击**高级**按钮,可以进一步查看网卡的工作状态以及它所连接 AP(无线网络接入点)的相关信息。

#### 3.2.2 配置文件管理

选择配置文件管理,初始情况下,配置文件栏内会有一个默认文件。该界面主要用来管理网卡的配 置文件,下面将详细介绍各种具体配置操作。

| 💿 客户端实用程序 - 当前配置文(                                                             | <del>]</del> : 默认值 - Virele | ss 150 <b>1</b> U | SB Adapter 🛛 🔀 |
|--------------------------------------------------------------------------------|-----------------------------|-------------------|----------------|
| 操作(A) 选项(0) 帮助(H)                                                              |                             |                   |                |
| 当前状态配置文件管理诊断                                                                   |                             |                   |                |
|                                                                                |                             |                   | 新建(11)         |
|                                                                                |                             |                   | 修改(11)         |
|                                                                                |                             |                   | 删除(V)          |
|                                                                                |                             |                   | 激活 (I)         |
| ┌详细信息                                                                          |                             |                   |                |
| 网络类型: 基础线                                                                      | 衲                           |                   | 导人(L)          |
| 安全模式:禁用                                                                        |                             |                   | 导出(2)          |
| 网络名称 1 (SSID1): <empt< th=""><th><i>y</i>&gt;</th><td></td><td></td></empt<>   | <i>y</i> >                  |                   |                |
| 网络名称 2 (SSID2): <empt< th=""><th>7&gt;</th><td></td><td>扫描(C)</td></empt<>     | 7>                          |                   | 扫描(C)          |
| 网络名称 3 (SSID3): <empt< th=""><th>ı&gt;</th><td></td><td>配置文件排序(2)</td></empt<> | ı>                          |                   | 配置文件排序(2)      |
| │ 自动选择配置文件<br>│ 连接 LAN 后,禁用 \\LAN                                              |                             |                   |                |

#### 1. 增加或修改配置文件

#### 常规设置

在配置文件管理界面中选择增加或修改按钮(修改时需先选定一个配置文件),可以在下面所示界 面中增加或修改配置文件。下面以新增一个 WirelessNetwork 为例。

#### MW150U 150M 无线 USB 网卡详细配置指南

| 配置文件名: | WirelessNetwork |  |
|--------|-----------------|--|
| 客户端名称: | ClientName      |  |
| 络名称    |                 |  |
| SSID1: | test            |  |
| SSID2: |                 |  |
| SSID3: |                 |  |
|        |                 |  |
|        |                 |  |

□□ SSID: SSID 是无线接入点的网络名称,也表示为 ESSID。SSID 用以区分不同的无线网络,任何无线网络终端设备要想加入特定的无线网络,就必须通过 SSID 与该无线网络的进行连接。

#### 配置步骤:

1) 输入配置文件名称和客户端名称。其中配置文件名必须是唯一的, 客户端名用来标识客户端主机。

2) 输入希望建立连接的无线接入点的网络名称 SSID, 最后点击确定使设置生效。

#### 安全设置

在配置文件管理界面中选择安全按钮,可为网卡配置安全模式。如下图。

| ) WPA/WPA2                 | WPA/WPA2 EAP 类型: LEAP 🔽                                                                 |
|----------------------------|-----------------------------------------------------------------------------------------|
| ● WPA/WPA2 密码短语<br>】802.1x | 802.1x EAP 类型: LEAP 🔽                                                                   |
| ●预共享密钥(静态 WEP)<br>●无       |                                                                                         |
| 配置                         | <ul> <li>□ 允许关联混合单元</li> <li>□ 配置文件已锁定</li> <li>□ 将查找域控制器的时间限定为:</li> <li>□ </li> </ul> |
| 组策略延迟 <b>:</b>             | 60 🔹 秒                                                                                  |

#### 配置步骤:

- 1) 选择安全模式,此处必须与 AP 采用的模式一致。
- 2) 选择加密算法。当选择 WPA/WPA2 和 802.1x 模式时,可以分别在右侧相应的 WPA/WPA2 EAP 和 802.1x EAP 类型栏中选择加密算法。注意,该处采用的加密算法必须与 AP 采用的加密算法 一样。选择其它模式时,此步不用设置。
- 3) 设置密钥。当指定加密模式后,选择配置按钮,可以在随后的界面中配置密钥。

## 注意:

网卡采用的安全模式、加密算法、密钥设置必须与 AP 一样,下面假设 AP 采用的是 WPA/WPA2-PSK 密钥模式,密钥是 8966001724,则网卡密钥应按下图配置。

| 配置 ₩PA/₩PA2 密码短语                  | ×               |
|-----------------------------------|-----------------|
| 输入 WPA/WPA2 密码短语(8 到 63 个 ASCII 号 | E符或 64 个十六进制字符) |
| 8966001724                        |                 |
|                                   | 确定 取消           |

#### 4) 最后点击确定按钮完成配置。

注意:

不同安全模式下,配置密钥的界面不同。密钥的长度受密钥的形式和大小限制。为了方便设置,系统将限制密钥的输入长度,当输入密钥达到指定长度后将无法输入。

#### 高级设置

在配置文件管理界面中选择**高级**按钮,可以对网卡进行高级配置。注意,选择不同的安全模式,高 级设置项可能不同。

| 配置文件管理           常規         安全         高級                        |                                             | ×        |
|------------------------------------------------------------------|---------------------------------------------|----------|
| 节能模式: 正常<br>网络类型: 基础结构                                           | <ul> <li>✓</li> <li>✓</li> <li>✓</li> </ul> |          |
| 无线模式                                                             | - 启动 Ad Hoc 网络时使用无线模式-                      |          |
| <ul> <li>✓ 2.4 GHz 54 Mbps</li> <li>✓ 2.4 GHz 11 Mbps</li> </ul> | 2.4 GHz 11 Mbps<br>2.4 GHz 54 Mbps          | 127.24 • |
|                                                                  | ~ <mark>802.11 验证模式</mark><br>自动            |          |
| 漫游: 默认值 🔽                                                        |                                             | 首选 AP    |

#### 配置步骤:

- 1) 选择网卡将采用的节能模式,关、正常或最大值。缺省为正常模式。
- 2) 选择网络类型,基础结构或 Ad Hoc。如果需要与 AP 相连时,请选择基础结构模式,如果只是 设备间的点对点连接,请选择 Ad Hoc 模式。
- 3) 设置无线模式,选择需要采用的频率和数据传输速率。
- 4) 若需要设置首选 AP, 点击首选 AP 按钮, 然后在下面的界面中设置首选 AP, 通过本界面可以同时设置 4 个首选 AP。

| 首选接入点        | X      |
|--------------|--------|
| 指定接入点 MAC 地址 |        |
| 接入点 1:       |        |
| 接入点 2:       |        |
| 接入点 3:       |        |
| 接入点 4:       |        |
|              | ( = 14 |
|              | 确定 取消  |

#### 2. 删除配置文件、激活配置文件

若要删除某一文件,则在下面的配置文件管理界面中,选中该文件,然后点击**删除**按钮,即可删除 文件。

若要激活某一文件,则可选中该文件,然后点击**激活**按钮,即可采用该文件的配置进行无线网络连接。下图为激活 WirelessNetwork 文件后的状态(用<sup>\*</sup>标识)。

| ◎ 客户端实用程序 - 当前配置文件: VirelessNetwork - Vire | less 150 <b>X</b> V 🔀 |
|--------------------------------------------|-----------------------|
| 操作(A) 选项(2) 帮助(H)                          |                       |
| 当前状态 配置文件管理 诊断                             |                       |
| 默认值                                        | 新建(10)                |
| 🝆 WirelessNetwork                          | 修改(11)                |
|                                            | 删除 (V)                |
|                                            | 激活 (T)                |
|                                            |                       |
| 网络类型:     基础结构                             | - 导入(I)               |
| 安全模式:       禁用                             | 导出(E)                 |
| 网络名称 1 (SSID1): Mercury                    |                       |
| 网络名称 2 (SSID2): <empty></empty>            | 扫描(C)                 |
| 网络名称 3 (SSID3): <empty></empty>            | 配置文件排序(P)             |
| □ 白和选择配要文件                                 | HOR XIT HAT Q         |
|                                            |                       |
|                                            |                       |

#### 3. 导出文件

该网卡配置软件提供文件导出功能,可以将配置好的文件进行备份。具体操作时,在配置文件管理主 界面中,选中需要导出的文件,点击**导出**按钮,然后在下面界面中选择文件保存路径(可用默认路径), 点击**保存**即可。

| 导出配置文件            | ļ.                   | ? 🛛        |
|-------------------|----------------------|------------|
| 保存在 ( <u>t</u> ): | 🗀 无线网卡客户端应用程序        | 🕑 🔇 🏚 📂 🖽• |
|                   |                      |            |
|                   |                      |            |
|                   |                      |            |
|                   |                      |            |
|                   |                      |            |
| 文件名(图):           | WirelessNetwork.prf  | 保存(2)      |
| 保存类型(I):          | Config files (*.prf) | 取消         |

#### **4.** 导入文件

该网卡配置软件提供文件导入功能,在进行网络配置时,可以直接将保存好的文件导入使用,而不 用重新配置。具体操作时,在配置文件管理主界面中,点击**导入**按钮,然后在下图所示界面中选择 需要导入的文件,点击**打开**按钮即可。

| 导入配置文件    | ? 🗙                         |
|-----------|-----------------------------|
| 查找范围(L):  | 🗀 无线网卡客户端应用程序 🛛 🕑 🕝 🍺 📂 🎞 🕇 |
|           |                             |
|           |                             |
|           |                             |
|           |                             |
|           |                             |
| 文件名(图):   | *.prf 打开 (0)                |
| 文件类型 (T): | Config files (*.prf) 💌 取消 , |
|           |                             |

#### 5. 浏览可加入的无线网络

该网卡配置软件提供网络扫描功能,用户在加入无线网络时,可以利用该功能扫描可以加入的无线 网络,并选择合适的网络进行连接。具体操作时,在配置文件管理主界面中,点击**扫描**按钮,即可看 到下图所示的界面。

| 网络名称 (SSID) | 👘 St       | uper XR | 信号           | 强度   | 频道 | 无线 🔼    |
|-------------|------------|---------|--------------|------|----|---------|
| 🗼 yanyajun  |            |         | <b>al</b> 3: | 3 dB | 4  | 2.4Gł   |
| A WCNSSID   | <b>~</b> 3 |         | 4            | 8 dB | 4  | 2.4G}   |
| 🗼 muyan     |            | ۲       | 1 2          | 2 dB | 1  | 2.4G    |
| TCE1        |            |         | <b>al</b> 2  | 7 dB | 9  | 2.4G    |
| A PLN9B     |            |         | <b>al</b> 3  | 3 dB | 6  | 2.4G    |
| AP803C3A    |            | 0       | जी अ         | 4 dB | 1  | 2.4G    |
| LIN5A       |            |         | <b>al</b> 3  | 2 dB | 7  | 2.4G    |
| LINC        |            |         | <b>al</b> 3  | 1 dB | 2  | 2.4G    |
| APRORCE     |            |         | <b>-1</b> A  | 7 JR | 11 | 2 403 🞽 |
| <           |            |         |              |      |    | >       |

该界面中列出了所有可用的 SSID 号,即网络名称, SSID 数量取决于当前的网络环境。单击**刷新**按钮,可以更新列表。若想加入某一网络,则可选中该网络,然后点击**激活**(A)按钮,则可进入配置文件常规设置界面中。

#### 6. 文件自动选择管理

该网卡配置软件提供文件自动选择管理功能,系统会根据用户设置的文件自动进行网络连接。具体操作时,在配置文件管理主界面中,点击**配置文件排序**(P)按钮,即可看到如图所示界面。

| 动配置文件选择管理<br>- 可用配置文件: | ×  |
|------------------------|----|
| WirelessNetwork        | 添加 |
|                        |    |
| 自动选择的配置文件:             |    |
|                        | 上移 |
|                        | 下移 |
|                        |    |

在"可用配置文件"栏中列举的是现在可用的配置文件,"自动选择的配置文件"栏中列举的是当前提供 给系统自动进行网络连接的配置文件。

选中一项配置文件,单击**添加**按钮,该配置文件将被移动到"自动选择的配置文件"栏;同样,选取配 置文件单击**删除**按钮,该文件将被移动到"可用配置文件"栏。

通过上移和下移按钮可以改变文件在栏目中的顺序。

## 注意:

- 1) 在自动选择的配置文件栏中, 越靠前的配置文件优先级越高, 最先被系统使用。
- **2)** 当选择采用自动配置文件管理功能时,在配置文件管理主界面中要选中自动选择配置文件,否则 该功能将不能启用。

#### 3.2.3 诊断信息

MERCURY 150M 无线 USB 网卡应用程序(WCU)的诊断栏提供网卡发送和接收数据的一些相关 信息的统计,这个诊断过程无需任何配置。

诊断工具栏列出了如下所示的信息。

- ▶ 多播数据包的传输和接收字节数
- ▶ 广播数据包的传输和接收字节数
- ▶ 单播数据包的传输和接收字节数
- ▶ 总的传输和接收字节数

| ◎ 客户端实用程序 -                      | 当前配置文件 | : 默认值 - | <b>Vireless</b> | 150 <b>1</b> USB | Adapter | X   |
|----------------------------------|--------|---------|-----------------|------------------|---------|-----|
| 操作( <u>A</u> ) 选项( <u>0</u> ) 帮助 | H)     |         |                 |                  |         |     |
| 当前状态配置文件管理                       | 诊断     |         |                 |                  |         |     |
|                                  |        |         |                 |                  |         |     |
| 多播数据包:                           | 11     |         |                 | 适                | 記器信息(I) |     |
| 广播数据包:                           | 161    |         |                 | 「唐               | 碱统计(V)  | n I |
| 单播数据包:                           | 106    |         |                 |                  |         |     |
| 总字节数:                            | 45559  |         |                 |                  |         |     |
|                                  |        |         |                 | _                |         |     |
| 多播数据包:                           | 0      |         |                 |                  |         |     |
| 广播数据包:                           | 126    |         |                 |                  |         |     |
| 单播数据包:                           | 62     |         |                 |                  |         |     |
| 总字节数:                            | 27497  |         |                 |                  |         |     |
|                                  |        |         |                 |                  |         |     |
|                                  |        |         |                 |                  |         |     |
|                                  |        |         |                 |                  |         |     |

#### 1. 查看适配器信息

点击适配器信息按钮,可以看到网卡以及驱动程序的相关信息。

- ▶ 卡名:无线网卡适配器的名称
- ▶ MAC地址:无线网卡的出厂MAC地址
- ▶ 驱动程序: 驱动程序的安装路径
- ▶ 驱动程序版本: 该驱动程序目前的版本信息
- ▶ 驱动程序日期: 创建该驱动程序的日期信息
- > 客户端名称: 目前与网卡物理连接的客户端名称

#### 2. 查看发送接收数据统计信息

点击高级统计按钮,可以看到网卡收发数据的详细信息。

| 高级统计          |       |                | X    |
|---------------|-------|----------------|------|
| ~ 传输          |       |                |      |
| 正常传输帧数:       | 278   | RTS 帧数:        | 2553 |
| <b>重试帧数</b> : | 1830  | CTS 帧数:        | 1292 |
| 丢弃帧数:         | 451   | 非 CTS 帧数:      | 1261 |
| 非 ACK 帧数:     | 601   | 軍试 RTS 帧数:     | 1261 |
| ACK 帧数:       | 278   | 重试数据帧数:        | 1830 |
|               |       |                |      |
| 收到的信标数:       | 16793 | 验证超时:          | 1    |
| 正常接收的帧数:      | 255   | 拒绝验证次数:        | 0    |
| 接收有误的帧数:      | 22772 | 关联超时:          | 0    |
| CRC 错误数:      | 22772 | 拒绝关联次数:        | 0    |
| 加密错误数:        | 0     | 标准 MIC 正常次数:   | 0    |
| <b>重复帧数:</b>  | 10    | 标准 MIC 错误数:    | ō    |
| AP 不匹配次数:     | 0     | CKIP MIC 正常次数: | 0    |
| 数据速率不匹配次数:    | 0     | CKIP MIC 错误数:  | 0    |
|               |       |                | 确定   |

#### 3.3 Windows XP无线网络配置工具的使用

在 Windows XP 系统下,也可以通过系统自带的配置工具进行网络连接。具体操作步骤为:

1. 点击菜单栏中的"选项-选择客户端软件",如下图。

#### MW150U 150M 无线 USB 网卡详细配置指南

| 👼 客户端实用程序 - 当前配           | 置文件: 默认值 - Vire  | less 1501 USB Adapter 🛛 [             |
|---------------------------|------------------|---------------------------------------|
| 操作(业)选项(12)帮助(出)          |                  |                                       |
| 当前状态显示设置(2)               |                  |                                       |
| 田福列表设置 (S)<br>选择客户端软件 (C) |                  |                                       |
| 配置文件名:                    | 默认值              |                                       |
| 链路状态:                     | 关联               | 网络类型: 基础结构                            |
| 无线模式:                     | 2.4 GHz 54 Mbps  | 控制频道: 6                               |
| 基于服务器的验证:                 | 无                | 数据加密: 无                               |
| IP 地址:                    | 192, 168, 1, 105 | 分机频道:                                 |
| 信号强度:                     |                  | ■■■■■■■■■■■■■■■■■■■■■■■■■■■■■■■■■■■■■ |
|                           |                  | 高级(1)                                 |

2. 选择"Windows"进行无线网络连接设置,点击"确定"按钮。

| 选择客户端软件                                                       |    | X  |
|---------------------------------------------------------------|----|----|
| 选择用于控制您的无线设备的软件应用程序—<br>③ Windows<br>〇 无线网卡客户端应用程序<br>〇 第三方工具 |    |    |
|                                                               | 确定 | 取消 |

3. 双击系统右下角的无线网络图标 裂 ,系统将自动搜索无线网络并列表显示,如下图所示。

| (1) 无线网络连接      |                                   | X        |
|-----------------|-----------------------------------|----------|
| 网络任务            | 选择无线网络                            |          |
| 🛃 刷新网络列表        | 单击以下列表中的项目以连接到区域内的无线网络或获得更多信息 (1) | -        |
| 为家庭或小型办公室设置无线网络 | ((Q)) RT2561_2                    | <u>^</u> |
|                 | ↓ 未设置安全机制的无线网络                    |          |
| 相关任务            | ((Q)) 960_009E01                  |          |
| (i) 了解无线网络      | ↓ 未设置安全机制的无线网络                    |          |
| <b>A</b>        | ((Q)) BEFOF8                      |          |
| 👷 更改首选网络的顺序     | ↓ 未设置安全机制的无线网络                    |          |
| 🎐 更改高级设置        | ((Q)) server                      |          |
|                 | ┃ 🔒 启用安全的无线网络                     |          |
|                 | ((Q)) TLAH_2427                   |          |
|                 | ■ C LE用安全的无线网络 (WPA)              |          |
|                 | ((Q)) DVA-G3670B                  | . 🗸      |
|                 |                                   | 连接(C)    |

4. 双击相应的网络进行连接即可。

| (†)) 无线网络连接                |                                                               | × |
|----------------------------|---------------------------------------------------------------|---|
| 网络任务                       | 选择无线网络                                                        |   |
| 🛃 刷新网络列表                   | 单击以下列表中的项目以连接到区域内的无线网络或获得更多信息 创。                              |   |
| 治 为家庭或小型办公室设置无线网络          | ((●)) #12561_2 己连接上★<br>未设置安全机制的无线网络                          |   |
| 相关任务                       | 此网络配置为开放访问。其他人可以看见此网络上发送的信息。 您<br>当前连接到此网络。要从网络断开,请单击下面的"断开"。 |   |
| <ol> <li>了解无线网络</li> </ol> |                                                               |   |
| 👷 更改首选网络的顺序                | ((Q)) 960_009E01                                              |   |
| 🎐 更改高级设置                   | ↓ 未设置安全机制的无线网络 •••••                                          |   |
|                            | ((Q)) BEFOF8                                                  |   |
|                            | ● 未设置安全机制的无线网络 ••000                                          |   |
|                            | ((o)) zerver                                                  |   |
|                            |                                                               | - |
|                            |                                                               |   |

## 第四章 Windows Vista系统中网卡的使用

#### 4.1 Windows Vista 系统中软件安装

在完成硬件安装后,请按照如下步骤进行无线网卡的驱动安装。

在 Windows Vista 系统下,只需安装 150M 无线 USB 网卡的驱动程序,请按照如下步骤进行安装。

1) 插入光盘,光驱读盘后会自动运行安装向导,如下图所示,点击自动安装按钮。

| MERCURY                | 无线网卡安装向导 |
|------------------------|----------|
| 欢迎使田水星无线网卡             |          |
| 本向导将指引您更快捷、方便地安装无线网卡程序 |          |
|                        |          |
|                        |          |
|                        |          |
| 自动安装    浏览说明书          | 退出       |

2) 安装向导会自动运行安装程序,如下图所示。

| 无线客户端应用程序 - InstallShield Wizard                           |          |
|------------------------------------------------------------|----------|
| <b>准备安装</b><br>InstallShield Wizard 准备安装程序时,请等待。           |          |
| 无线客户端应用程序 安装程序正在准备 InstallShield Wizard,<br>装过程的其余部分。 请稍候。 | 它可指导您完成安 |
|                                                            |          |
|                                                            |          |
| InstallShield                                              |          |
|                                                            | 取消       |

3) 在随后出现的安装界面中,点击**下一步**继续安装,如下图所示:

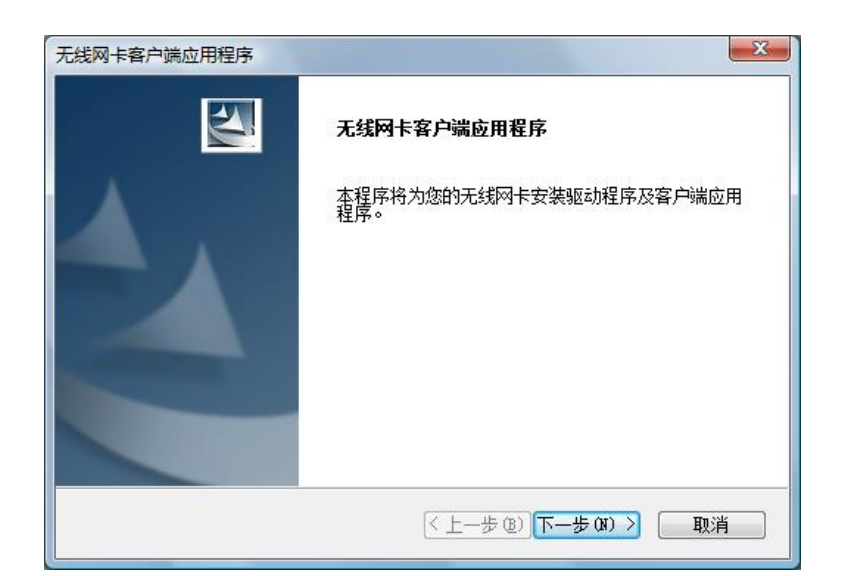

4) 随后系统会弹出如下提示界面,在 Windows Vista 中只需要安装驱动程序,点击是即可继续安装。

| 无线网卡客户端应用程序    |                 | ×     |
|----------------|-----------------|-------|
| 2 对于此 32 位操作系统 | 充,安装程序将仅安装驱动程序。 | 是否继续? |
|                | 是①              | 否(N)  |

5) 接下来的安装过程大概需要一分钟的时间,请稍作等待。

| 无线网卡客户端应用程序         | X  |
|---------------------|----|
| 安装状态                |    |
| 无线网卡客户端应用程序正在执行所选操作 |    |
|                     |    |
|                     |    |
|                     |    |
|                     |    |
| stallShield         |    |
|                     | 取消 |

6) 安装过程中, 会弹出"Windows 安全"的警示框, 单击始终安装此驱动程序软件。

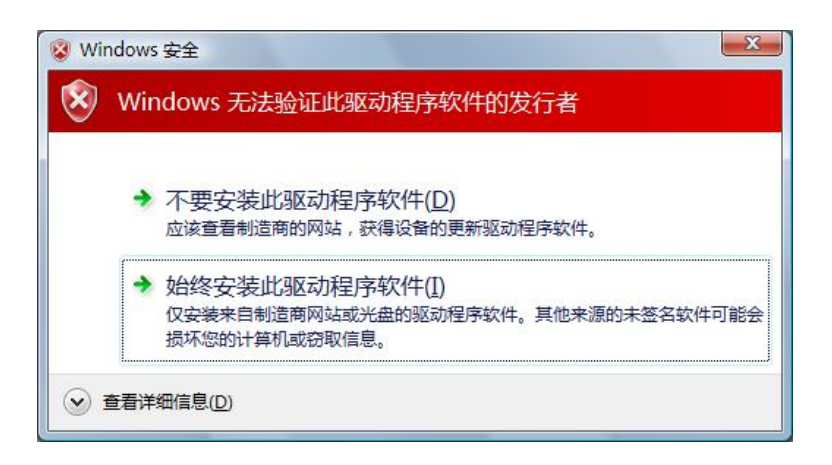

7) 点击完成,继续 WPS (快速安全连接) 软件的安装。

| 无线网卡客户端应用程序 | InstallShield Wizard 完成<br>无线网卡安装程序已成功完成所选安装,单击"完成"<br>将继续安装WPS软件。 |
|-------------|--------------------------------------------------------------------|
|             | < 上一步 (b) <b>完成</b> 取消<br>取消                                       |

8) 点击下一步,按照提示进行 WPS 软件安装。

| WPS快速安全设置 | ×                                 |
|-----------|-----------------------------------|
|           | WPS快速安全设置                         |
| 4         | 此程序会安装 WPS快速安全设置 应用程序。            |
|           | < 上一步 (8) 下 <b>一步 (8) &gt;</b> 取消 |

9) 最后请点击完成按钮重启电脑使设置生效。

| WPS快速安全设置 | InstallShield Wizard 完成<br>安装程序已成功执行完所选的操作,但必须重新启动系<br>统后,所有更改才会主效。单击"确定"将重新启动系统。                |
|-----------|--------------------------------------------------------------------------------------------------|
|           | <ul> <li>● 是, 立即重新启动计算机。</li> <li>⑦ 否,稍后再重新启动计算机。</li> <li>秋驱动器中取出所有磁盘,然后单击"完成"以完成安装。</li> </ul> |
|           | < 上一步 (B) <b>完成</b> 取消                                                                           |

#### 4.2 Windows Vista 系统中网卡配置

在 Windows Vista 系统下,当成功安装了网卡的驱动程序之后,系统会弹出无线网络连接信息,如下图所示。

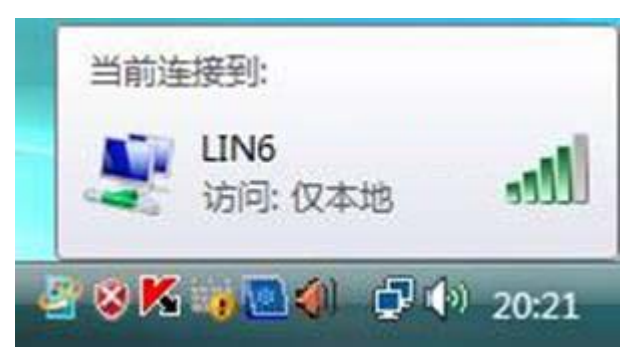

1. 右键单击 🛃 图标,如下图所示,然后选择连接到网络。

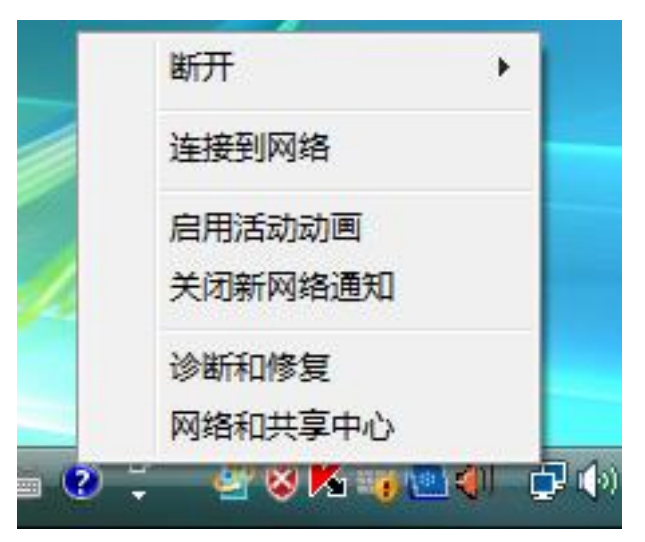

系统会弹出当前网卡搜索到的无线网络列表,如下图所示。右键单击可用的无线网络并选择连接,即可加入无线网络。

| 显示全部    | •     |    | [     |
|---------|-------|----|-------|
| LIN6    | 不加密网络 | 连接 | llte. |
| 🛐 тск   | 不加密网络 | 诊断 | النو  |
| ADSL    | 不加密网络 |    | lite  |
| taoning | 不加密网络 |    | lite  |

 当选择加入的无线网络已经加密时,系统会弹出密码填写框,输入正确的密码进行连接即可, 如下图所示。

| 並接到网络    |           |    | ×  |
|----------|-----------|----|----|
| 键入网络安全密  | 钥         |    |    |
| 安全密钥(S): |           |    | ]  |
|          | 🔲 隐藏字符(H) |    |    |
|          |           |    |    |
|          |           | 确定 | 取消 |

若选择加入的无线网络未加密,则系统会提示该无线网络是不安全的,点击仍然连接即可。为 提高无线网络的安全性,请对无线网络进行加密,加密方式请查看无线接入设备的说明文档。

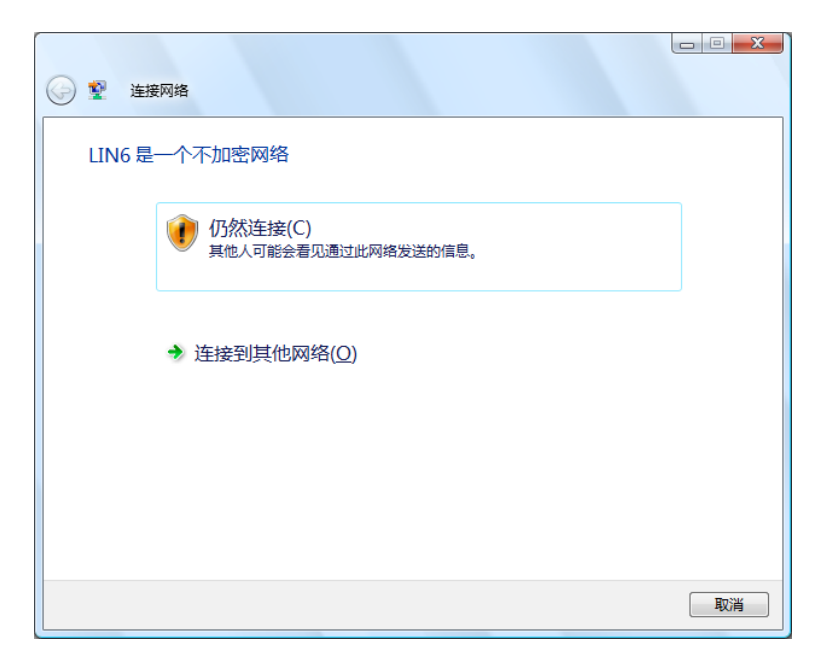

4. 当弹出如下图示界面时,说明该网卡已经成功加入无线网络。

| 중 聲 连接网络                |       |
|-------------------------|-------|
| 成功地连接到 LIN6             |       |
| □ 保存这个网络(5) □ 自动启动这个连接① |       |
|                         | 关闭(L) |

## 第五章 Windows 7 系统中网卡的使用

#### 5.1 Windows 7 系统中软件安装

在完成硬件安装后,请按照如下步骤进行无线网卡的驱动安装。

在 Windows 7 系统下,只需安装 150M 无线 USB 网卡的驱动程序,请按照如下步骤进行安装。

1) 插入光盘,光驱读盘后会自动运行安装向导,如下图所示,点击自动安装按钮。

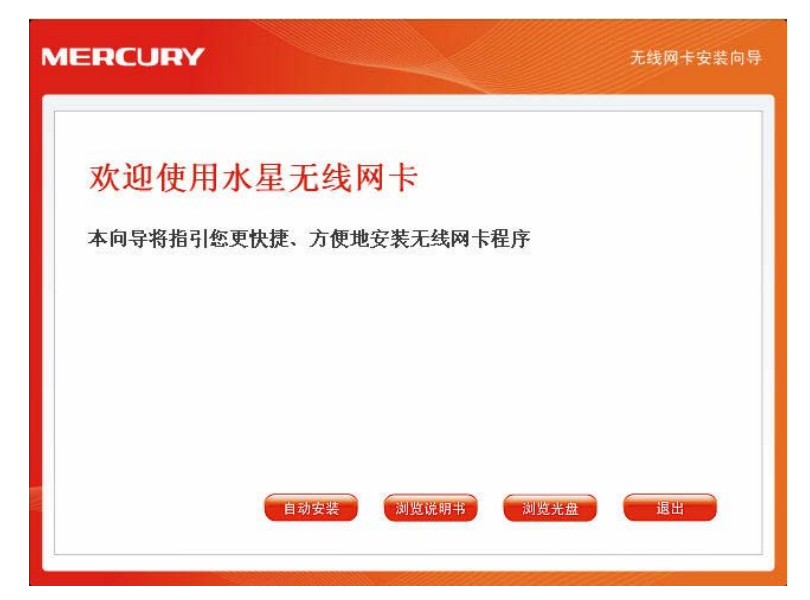

2) 安装向导会自动运行安装程序,如下图所示。

| 无线网卡客户端应用程序 - InstallShield Wizard                                   |  |
|----------------------------------------------------------------------|--|
| <b>准备安装</b><br>InstallShield Wizard 准备安装程序时,请等待。                     |  |
| 无线网卡客户端应用程序 安装程序正在准备 InstallShield Wizard,它可指导您完<br>成安装过程的其余部分。 请稍假。 |  |
|                                                                      |  |
|                                                                      |  |
| InstallShield                                                        |  |
| 取消                                                                   |  |

3) 在随后出现的安装界面中,点击**下一步**继续安装,如下图所示:

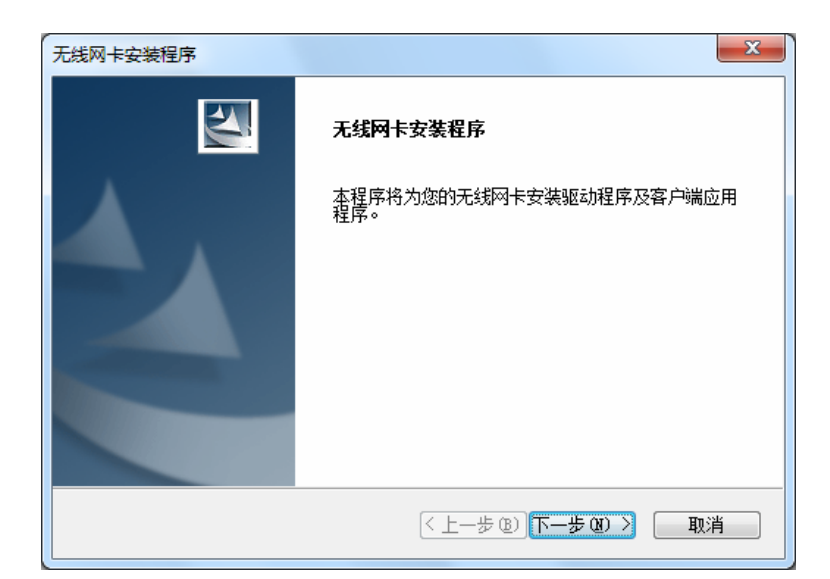

4) 随后系统会弹出如下提示界面,在 Windows 7 中只需要安装驱动程序,点击是即可继续安装。

| 无线网卡安装程序       |                | ×     |
|----------------|----------------|-------|
| 7 对于此 32 位操作系统 | ,安装程序将仅安装驱动程序。 | 是否继续? |
|                | 是(Y)           | 否(N)  |

5) 接下来的安装过程大概需要一分钟的时间,请稍作等待。

| 无线网卡安装程序                                                     | ×   |
|--------------------------------------------------------------|-----|
| 安装状态                                                         | A A |
| 无线网卡安装程序正在执行所选操作                                             |     |
| 安装<br>C:\\{F51B5E5D-BFD1-48ED-9BC4-D7CD788A988D}\ISSetup.dll |     |
|                                                              |     |
| InstallShield                                                |     |
|                                                              | 取消  |

6) 安装过程中, 会弹出"Windows 安全"的警示框, 单击**始终安装此驱动程序软件**。

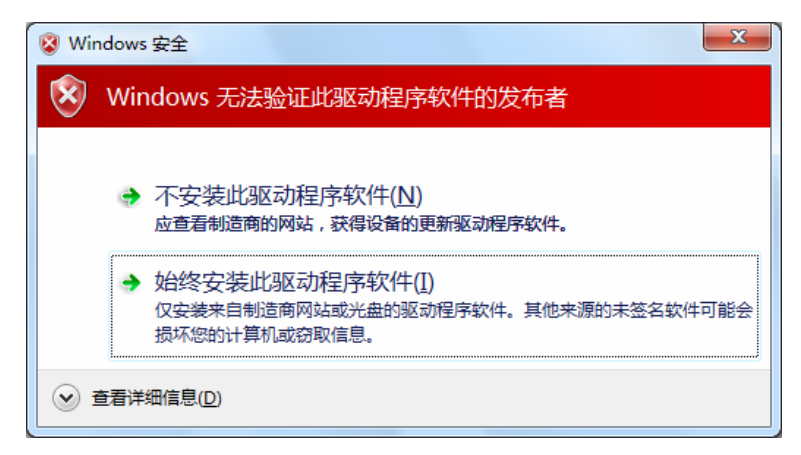

7) 当弹出如下图所示界面时, 网卡的驱动程序已经安装成功, 点击完成退出安装程序。

| 无线网卡安装程序 |                                  |
|----------|----------------------------------|
| 2        | InstallShield Wizard 完成          |
|          | 安装程序已成功执行完所选的操作。单击"完成"将退<br>出向导。 |
|          |                                  |
|          |                                  |
|          |                                  |
|          |                                  |
|          |                                  |
|          |                                  |
|          | < 上一步 (B) <b>完成</b> 取消           |

#### 5.2 Windows 7 系统中网卡配置

在 Windows 7 系统下,当成功安装了网卡的驱动程序之后,请参考下面步骤加入无线网络。

1. 单击电脑右下角的 📶 图标, 如下图所示, 选择希望加入的无线网络名称, 并点击连接按钮即可。

| 未连接                   | Â |
|-----------------------|---|
| <b>山口</b> 连接可用        | ш |
| 无线网络连接                |   |
| TEST 🚮                |   |
| 🕐 通过此网络发送的信息可能对其他人可见。 |   |
| 自动连接                  |   |
| т т                   |   |
| wzqin                 |   |
| zheng                 |   |
| chjid 🗾               |   |
|                       | - |
| 打开网络和共享中心             |   |

2. 系统可能会弹出下图所示界面,如果需要设置网络,请点击确认并按照系统提示操作进行下一步设置;如果不需要设置网络,点击 在不设置网络的情况下连接到网络 直接加入网络。

| 🔮 连接到网络       | <b>—</b> ×—   |
|---------------|---------------|
| 是否要设置您的网络?    |               |
| 这是新的路由器,尚未设置。 | 单击 "确定" 开始设置。 |
|               |               |
| 在不设置网络的情况下连接到 | 网络            |
|               | 确定 取消         |

若无线网络已经加密,系统会弹出密码填写框,输入正确的密码进行连接即可。

| 🔮 连接到网络  |           | ×    |
|----------|-----------|------|
| 键入网络安全密锁 | 月         |      |
| 安全密钥(S): |           |      |
|          | 🔲 隐藏字符(H) |      |
|          |           |      |
|          |           | 确定取消 |

若提供该无线网络的路由器还支持 QSS 或 WPS 快速安全设置功能,系统会弹出提示界面如下 图所示,此时无需输入密码,直接按下无线路由器上的快速安全设置按钮即可。

#### MW150U 150M 无线 USB 网卡详细配置指南

| 並接到网络    |                  | <b></b> |
|----------|------------------|---------|
| 键入网络安全密销 | 月                |         |
| 安全关键字:   |                  |         |
|          | ■ 隐藏字符           |         |
| 0        | 通过按路由器上的按钮也可以连接。 |         |
|          | 确定               | 取消      |

3. 当选择的无线网络显示已连接时,表示该网卡已经成功加入无线网络。

| 当前连接到:                       | +3    | - |
|------------------------------|-------|---|
| <b>TEST</b><br>无 Internet 访问 |       | = |
| 无线网络连接                       | ^     |   |
| TEST                         | 已连接 🚮 |   |
|                              | 断开(D) |   |
| тт                           | 100   |   |
| wzqin                        | 100   |   |
| Y_ai                         | .stil |   |
| chjid                        | .stil |   |
| APC_WR1043                   | -11   |   |
| T010245                      | -al   | - |
| 打开网络和共享中心                    | 2     |   |

## 第六章 WPS安全设置

MW150U 150M 无线 USB 网卡能够通过 WPS (快速安全设置) 与无线路由器 (或无线 AP) 快速 建立安全连接。如果拥有支持 WPS 的无线路由器 (或无线 AP),可以通过本章所述方法进行配置。 以下介绍三种设置方法。

#### 1注意:

WPS不适用于Windows 7 系统,在Windows 7 系统中请参考5.2 Windows 7 系统中网卡配置小节的 配置方法进行配置。

#### 6.1 WPS设置方法一

1) 按下路由器面板上的WPS快速安全按钮。

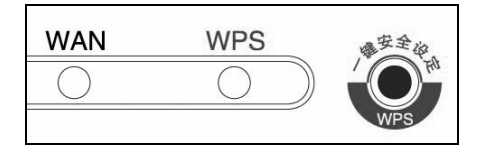

2) 接着按下网卡上的WPS快速安全按钮2到3秒不放。

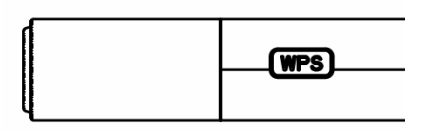

3) 接下来的图片显示正在建立无线安全网络,请稍作等待。

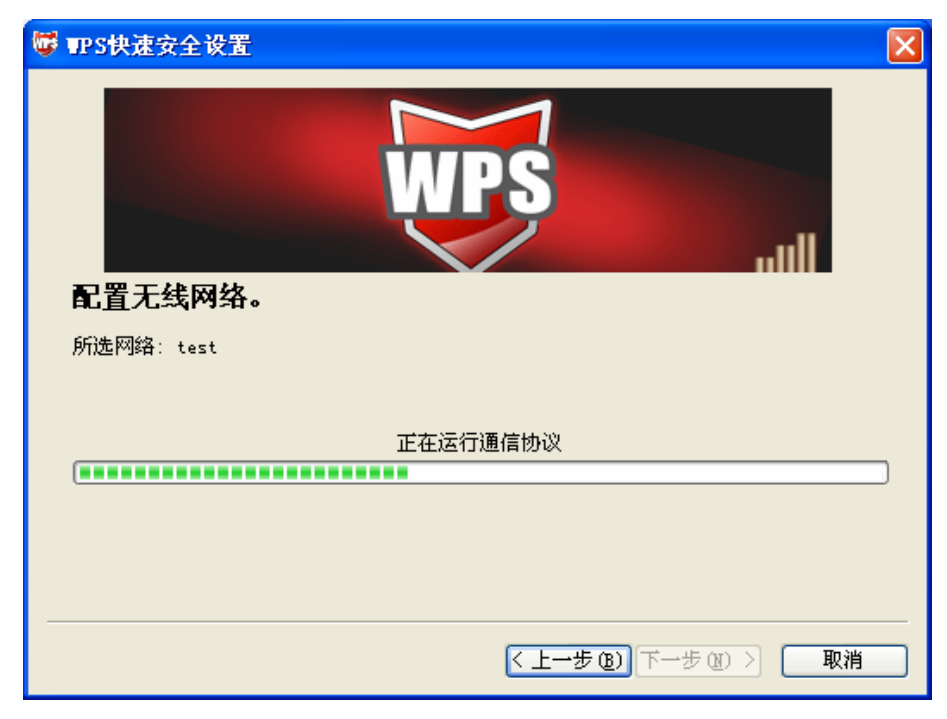

4) 如出现以下页面则表示快速安全连接配置成功。

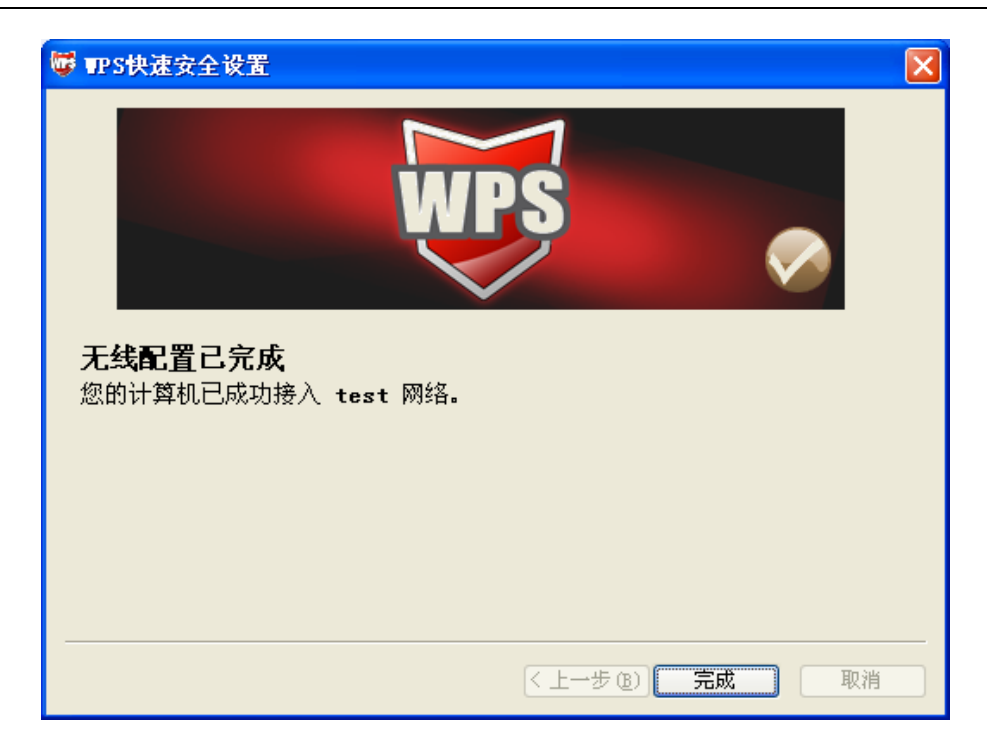

## 6.2 WPS**设置方法二**

1) 按下路由器面板上的WPS快速安全按钮。

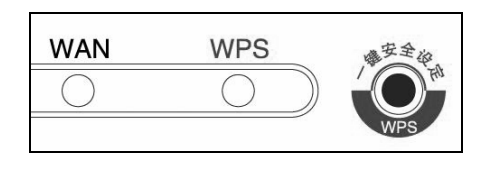

2) 双击桌面上的 图标,进入网卡WPS软件配置界面。如下图,单击下一步按钮。

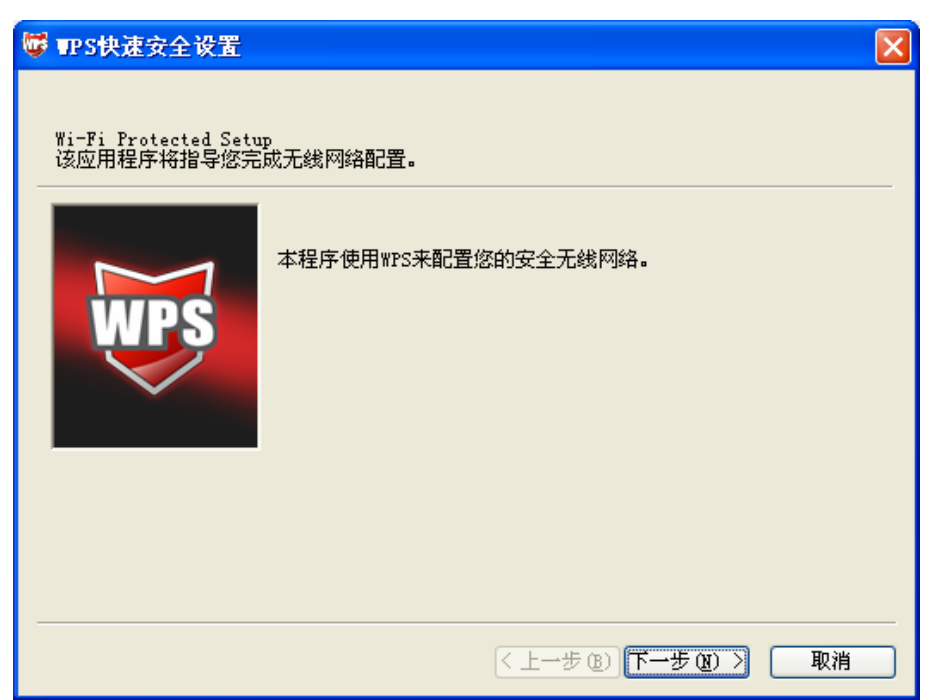

3) 在随后出现的界面中选择第一项,单击下一步按钮。

| 🐨 IPS快速安全设置 | ×                      |
|-------------|------------------------|
| 接入无线网络      | н1-но ) — Авража       |
| 机2 正任要投资的江首 | 兆安八元线州给。               |
|             | 您希望使用哪种设置方法?           |
|             | ● 按下我的接入点上的按钮 (P)      |
| WDS         | ○在接入点或注册器中输入 PIN(E)    |
|             |                        |
|             | 按下接入点上的按钮升单击"下一步"继续。   |
|             |                        |
|             | 关闭无线网卡按键功能 📃           |
|             | 自动选择网络 🕖 🔽             |
|             |                        |
|             |                        |
|             | < 上一步 (b) 下一步 (b) > 取消 |

4) 接下来的图片显示正在建立无线安全网络,请稍作等待。

| 🐨 TPS快速安全设置                 |          | ×         |
|-----------------------------|----------|-----------|
| <b>配置无线网络。</b><br>所选网络:test | WPS      | uull      |
|                             | 正在运行通信协议 |           |
|                             |          | ]         |
|                             |          |           |
|                             |          |           |
|                             | <上─步®)下  | →步 (11) > |

5) 如出现以下页面则表示快速安全连接配置成功。

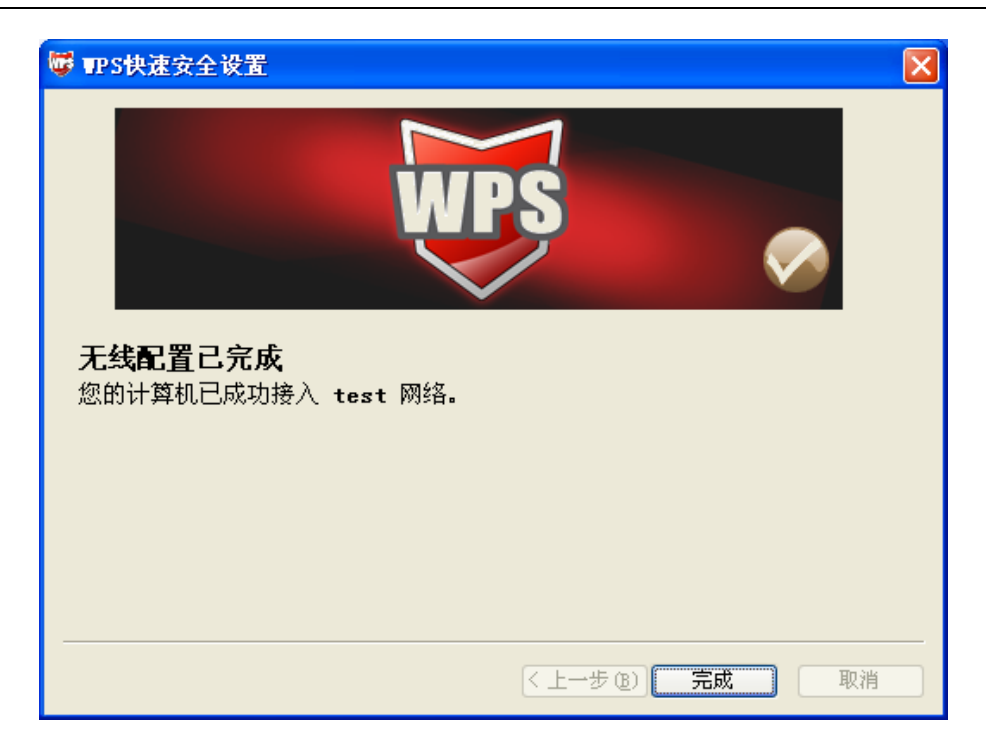

## 6.3 WPS**设置方法三**

1) 双击桌面上的**骤**图标,进入网卡WPS软件配置界面。如下图,单击下一步按钮。

| ♥ <b>TPS快速安全设置</b><br>Wi-Fi Protected Setup<br>该应用程序将指导您完成无约 | <b>⋉</b><br>翁网络配置。  |
|--------------------------------------------------------------|---------------------|
| 本相                                                           | 序使用WPS来配置您的安全无线网络。  |
|                                                              | <上一步(B) 下一步(A) > 取消 |

2) 在随后出现的界面中选择最后一项。同时在空白处输入路由器8位PIN码(即Access Point PIN, PIN码请参见路由器底部标贴)。

| 🐨 TPS快速安全设置                                                                                                    | ×       |
|----------------------------------------------------------------------------------------------------|---------|
| 接入无线网络<br>WPS 正准备将您的计算机接入无线网络。                                                                                                    |         |
| 悠希望使用哪种设置方法?           ・ 技下我的接入点上的按钮(2)           ・ 在接入点或注册器中输入 PIN(2)           ・ 論入我的接入点的 PIN(A)           在下面输入接入点的 PIN 并单击"下一步"继续。           ・ 接入点 PIN(S): 55728492           自动选择网络 | 络 (U) 🔽 |
| (上一步(11)) (11) (11) (11) (11) (11) (11) (11                                                                                                    | 取消      |

3) 接下来的图片显示正在建立无线安全网络,请稍作等待。

| 🐨 TP S快速安全设置                  |
|-------------------------------|
|                               |
| <u> </u>                      |
| 所选网络: test                    |
| 正在运行通信协议                      |
|                               |
| 当前 PIN: 55728492              |
| < 上一步 (b) 下一步 (b) > <b>取消</b> |

4) 如出现以下页面则表示快速安全连接配置成功。

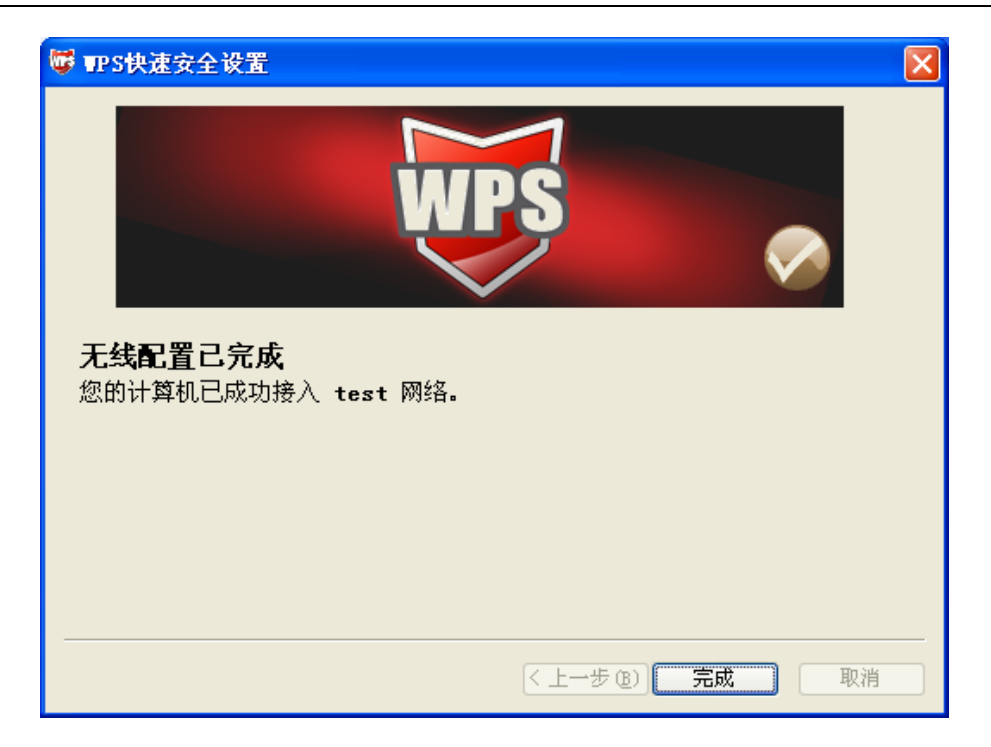

## 附录A 卸载网卡

如果仅安装了网卡的驱动程序而没有安装无线网卡客户端应用程序,请按照以下步骤操作:

1. 右键单击桌面上"我的电脑"图标,在弹出的菜单框中左键单击"管理";

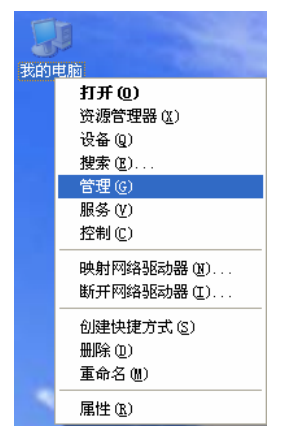

- 2. 左键单击"设备管理",打开"网络适配器"列表,选中相应的网卡;
- 3. 右键单击该网卡,在弹出的菜单框中左键单击"卸载";

| 📙 计算机管理                                                                                                    |                                                                                                    |       |
|----------------------------------------------------------------------------------------------------|----------------------------------------------------------------------------------------------------|-------|
| 🗐 文件(E) 操作(A) 查看(V)                                                                                                    | 窗口 (Y) 帮助 (H)                                                                                                    | _ B × |
| ↓     →     •     •     ●     •     ●     ●     ●     ●     ●     ●     ●     ●     ●     ●     ●     ●     ●     ●     ●     ●     ●     ●     ●     ●     ●     ●     ●     ●     ●     ●     ●     ●     ●     ●     ●     ●     ●     ●     ●     ●     ●     ●     ●     ●     ●     ●     ●     ●     ●     ●     ●     ●     ●     ●     ●     ●     ●     ●     ●     ●     ●     ●     ●     ●     ●     ●     ●     ●     ●     ●     ●     ●     ●     ●     ●     ●     ●     ●     ●     ●     ●     ●     ●     ●     ●     ●     ●     ●     ●     ●     ●     ●     ●     ●     ●     ●     ●     ●     ●     ●     ●     ●     ●     ●     ●     ●     ●     ●     ●     ●     ●     ●     ●     ●     ●     ●     ●     ●     ●     ●     ●     ●     ●     ●     ●     ●     ●     ●     ●     ●     ●     ●     ●     ●< | SCFORP-RT     DVD/CD-ROM 影応动器     DVD/CD-ROM 影応动器     DVD/CD-ROM NOV     DVD/CD-ROM NOV     DVD/CD |       |
| 为所选设备卸载该驱动程序。                                                                                                    |                                                                                                    |       |

**4**. 依提示操作,即可卸载网卡的驱动程序。卸载后,当再次插入网卡时,系统会自动完成驱动安装过程。

如果安装了无线网卡客户端应用程序,则按照以下方式进行卸载:

选择**开始>>控制面板>>添加或删除程序>>无线网卡客户端应用程序>>删除**,然后按照系统的提示 进行操作,系统会自动卸载配置软件。每一次卸载程序时,系统都会重新启动电脑,以使新的设置 生效。

## 附录B 规格参数

| 常规     |                                                                 |
|--------|-----------------------------------------------------------------|
| 总线类型   | USB 2.0 接口                                                      |
| 遵循标准   | IEEE 802.11b; IEEE 802.11g; IEEE 802.11n                        |
| 操作系统   | Windows 2000、Windows XP、Windows Vista 和 Windows 7               |
| 传输速率   | 最高可达 150Mbps                                                    |
| 数据调制   | 11b: CCK,DQPSK,DBPSK<br>11g: OFDM                               |
|        | 11n: OFDM with QPSK,BPSK,16-QAM,64-QAM                          |
| 介质访问协议 | CSMA/CA(带 ACK 确认)                                               |
| 传输功率   | 20dBm(最大值)                                                      |
| 数据安全   | 支持 WPA-PSK/WPA2-PSK, WPA/WPA2 高级安全机制;<br>支持 64/128/152 位 WEP 加密 |
| 频率范围   | 2.4 ~ 2.4835GHz                                                 |
| 展频技术   | Direct Sequence Spread Spectrum (DSSS 直接序列展频)                   |

| 物理环境 |                        |
|------|------------------------|
| 工作温度 | 0℃~40℃ (32°F~104°F)    |
| 存储温度 | -40℃~70℃ (-40°F~158°F) |
| 湿度   | 10%~90% RH,无凝结         |